### MyPima Calendars

*MyPima* calendars help you keep track of personal, class and group events. Use of *MyPima* and the student email & calendar system must comply with PCC Student Rights and Responsibilities and Student Code of Conduct policies (*http://www.pima.edu/studentserv/studentrights/*).

### To open your calendar ...

Click Student Calendar at the top of the

#### 

student

page <sup>calendar</sup>, or click the link in the **My** Calendar channel on the **Home** tab.

 My Calendar

 You have 1 event in your calendar

 today

#### To change your calendar display ...

Choose overview, day, week, month, year, or comparison on the right side of the screen.

# To group your calendars (calendar sets) ...

You can see more than one calendar at once. To do this, create a **CALENDAR SET**.

- Access your calendar
- Click the Calendar Sets tab

#### View Calendars Calendar Sets Options

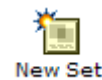

- Click New Set <sup>New</sup>
- Supply a name for this set. Example: "Spring 07"
- At Calendar ID, use the **Quick Add** dropdown menu to select calendars course calendars. group calendars, your personal calendar. You can only add calendars that you have access to.
- When you finish, click **OK**
- **Calendar Sets can display your** course, group and personal calendar events on one calendar.

#### To create an event ...

After you open your calendar, choose **New Event** New Event or choose the + sign next to the day your event will be held. You will see four tabs:

Compose Reminders Availability Preview

#### 1. Compose – make a new event

Fill out the form to create your event.

- Event title this is what will show up on your calendar
- Date and time note that you can click the calendar icon next to date to see a monthly calendar view
- Location and description information about the event and where it will be held

**CTIP:** If you don't want to invite anyone, click **OK** at the bottom of the page to put the event on your calendar.

## Invite other people to your event or inform them about it

- Click Search to find their name
- Click Invite to ask them to attend, or click Inform to let them know it is happening (but not invite them)
- **TIP:** You can search for a whole name, or just part of a name.

### To delete an event

Click on the delete icon <sup>2</sup> to delete an event.

# 2. Reminders – send yourself a reminder about the event

You can send yourself an email about the event. This can be sent to any email account you want, not just your *MyPima* email account.

**CTIP:** If you always want to send yourself reminders, first access your calendar, and then click **Options**. Check the box under "Event & Task Reminders."

**3. Preview – see event before you send it** Click the **Preview** tab to see what the event will look like before you send it to yourself or anyone else. Click the other tabs to make any changes.

Whenever you are ready to send, click **OK** at the bottom of any tab.

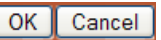